## CAMBIAR ORDEN ARRANQUE WINDOWS LINUX

1ªInstalamos ext2fsd, descargable desde aquí https://sourceforge.net/projects/ext2fsd/?source=typ\_redirect

## Escribimos en ejecutar y nos aparece

| 🛤 Ext2 Volume Manager  |  |
|------------------------|--|
| 🛃 Uninstall Ext2Fsd    |  |
| Documentos (4)         |  |
| ext2explorelog.log     |  |
| 👌 ext2explore.exe      |  |
| 📄 sss - copia.txt      |  |
| 📄 sss.txt              |  |
| Archivos (2)           |  |
| ext2explore-2.2.71.zip |  |
| 🛃 Ext2Fsd-0.68.exe     |  |

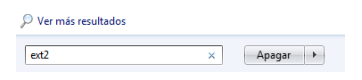

## 2º Ejecutamos el programa y activamos el driver

| Loca   | 1     | -<br>        |            |           |          | L                  |       |
|--------|-------|--------------|------------|-----------|----------|--------------------|-------|
| Volume | Type  | File system  | Total size | Used size | Codepage | Physical object    |       |
| P      | Basic | NTFS         | 99 MB      | 99 MB     |          | \Device\HarddiskVo | iume1 |
| (C:)   | Basic | NTFS         | 237 GB     | 237 GB    |          | \Device\HarddiskVo | iume2 |
|        | Basic | EXT3         | 222 GB     | 222 68    |          | \Device\HarddiskVo | lume3 |
| •      | Basic | SWAP         | 5556 MB    | 5556 MB   |          | \Device\HarddiskVo | iume4 |
|        |       |              |            |           |          |                    |       |
|        | Time  | File custam  | Total rite | Head size | Codepage | Patition tune      | -     |
| ISK 0  | 1,000 | 1 the system | Total Acc  | 0100 110  | couchage | 1 r annorr gae     | _     |
|        | Basic | NTFS         | 99 MB      | 99 MB     |          | HPFS/NTFS          |       |
| (C:)   | Basic | NTFS         | 237 GB     | 237 GB    |          | HITTS/INTES        |       |
|        | Basic | EXT3         | 222 GB     | 222 GB    | - C      | Linux              |       |
|        | Basic | SWAP         | 5556 MB    | 5556 MB   |          | dimension op       |       |
| 0 MORC |       |              |            |           |          |                    |       |
| (E:)   |       |              |            |           |          |                    |       |
| DROM 1 |       |              |            |           |          |                    |       |
| (E)    |       |              |            |           |          |                    |       |

3º) Botón derecho y assing drive letter

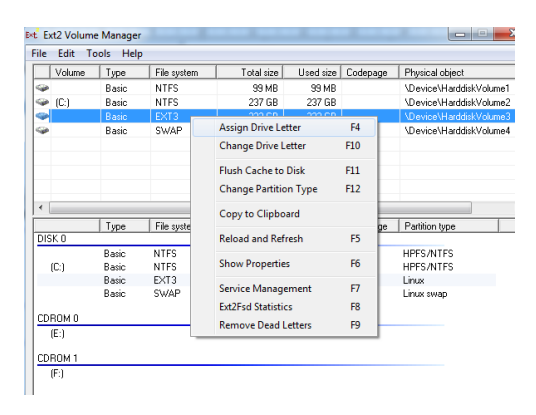

4º)Abrimos un explorador de archivos y buscamos el archivo grub.cfg, que se encuentra en la carpeta /boot/grub

| 🕞 🔍 🚽 🕨 🗸 Equipo 🔸 Dis     |                    | v 4y Buscar grub ₽ |                     |          |   |  |
|----------------------------|--------------------|--------------------|---------------------|----------|---|--|
| Archivo Edición Ver Herrar | mientas Ayuda      |                    |                     |          | - |  |
| Organizar 👻 🔄 Abrir 👻      | Nueva carpeta      |                    |                     |          | 0 |  |
| ☆ Favoritos                | Nombre             | Fecha de modifica  | Тіро                | Tamaño   |   |  |
| \rm Descargas              | 퉬 fonts            | 19/09/2016 14:50   | Carpeta de archivos |          |   |  |
| 🧮 Escritorio               | 👪 і386-рс          | 20/09/2016 14:01   | Carpeta de archivos |          |   |  |
| Sitios recientes           | 鷆 locale           | 20/09/2016 14:01   | Carpeta de archivos |          |   |  |
|                            | .grib.cfg.swp      | 18/10/2016 16:29   | Archivo SWP         | 1 KB     |   |  |
| 🥽 Bibliotecas              | .grub.cfg.swp      | 18/10/2016 16:32   | Archivo SWP         | 1 KB     |   |  |
| Documentos                 | i gfxblacklist.txt | 28/06/2016 14:37   | Documento de tex    | 1 KB     |   |  |
| 🔚 Imágenes                 | 🛎 grub.cfg         | 24/11/2016 9:46    | Archivo CFG         | 19 KB    |   |  |
| 🎝 Música                   | grubenv            | 23/11/2016 19:19   | Archivo             | 1 KB     |   |  |
| 🛃 Vídeos                   | unicode.pf2        | 20/09/2016 14:01   | Archivo PF2         | 2.343 KB |   |  |
| 🌏 Grupo en el hogar        |                    |                    |                     |          |   |  |
| Piece level (C)            |                    |                    |                     |          |   |  |
| Disco iocal (C:)           |                    |                    |                     |          |   |  |
| Disco ideal (G:)           |                    |                    |                     |          |   |  |

5º)Buscamos el archivo, lo seleccionamos y le quitamos el atributo de solo lectura

| ritos                           | Nombre                               | Fecha de modifica Tipo      |
|---------------------------------|--------------------------------------|-----------------------------|
| scargas                         | ) fonts                              | 19/09/2016 14:50 Car        |
| ritorio                         | Propiedades: grub.cfg                | - X Car                     |
| os recientes                    | General Detailes Versiones anteriore | es Carj                     |
| otecas<br>cumentos              | grub.cfg                             | Arcl                        |
| ágenes                          | Tipo de archivo: Archivo CFG (.c     | (n)                         |
| leos                            | Se abre con: 🔠 WordPad               | Cambiar Arch                |
| o en el hogar                   | Ubicación: G:'(boot'\grub            |                             |
|                                 | Tamaño: 17,5 KB (18.01               | 4 bytes)                    |
| po<br>colocal (C:)              | Tamaño en disco: 18,0 KB (18.43      | 2 bytes)                    |
| co local (G:)                   | Creado: martes, 22 de r              | noviembre de 2016, 12:57:00 |
|                                 | Modificado: martes, 22 de r          | noviembre de 2016, 12:57:00 |
| SKTOP-JHR8812                   | Último acceso: martes, 22 de r       | noviembre de 2016, 12:57:00 |
|                                 | Atributos: Solo ctura 🔲 Oc           | ulto 🖾 Archivo              |
| grub.cfg Fecha d<br>Archivo CFG | e m                                  | 57                          |

6º)Abrimos con Wordpad y buscamos la palabra "default", para cambiar donde pone:

Set default ="0", poner set default="4",

que indica que la opción por defecto sea la 4ª, este número puede cambiar de un ordenador a otro según las opciones de arranque que tenga

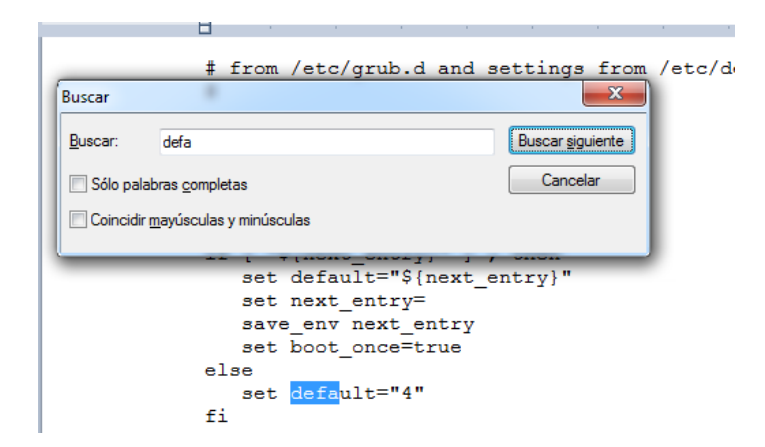

8º) Guardamos los cambios

7º) Desconectamos la unidad asignada, y listo

|              | ine manager |                     |       |          |   |
|--------------|-------------|---------------------|-------|----------|---|
| File Edit    | Tools Help  | )                   |       |          |   |
| Volume       | е Туре      | File system         | Total | size l   |   |
|              | Basic       | Basic NTFS          |       | MB       |   |
| 🥯 (C:)       | Basic       | Basic NTFS          |       | GB       |   |
| 🛛 🕯 (G:)     | Basic       | EXT3                | 222   | GB       |   |
| <b></b>      | Change      | e Drive Letter      | F10   | 4B       | Ę |
|              | Flush C     | Flush Cache to Disk |       | Ŀ        |   |
|              | Change      | e Partition Type    | F12   |          |   |
|              | Copy to     | o Clipboard         |       | L        | _ |
|              | Reload      | and Refresh         | F5    | ze       | U |
|              | Show P      | Show Properties     |       | ИВ       |   |
| (C:)<br>(G:) | Service     | Service Management  |       | GB<br>GB |   |
|              | Ext2Fsd     | Statistics          | F8    | ИB       |   |
| CDROM 0      | Remov       | e Dead Letters      | F9    |          |   |

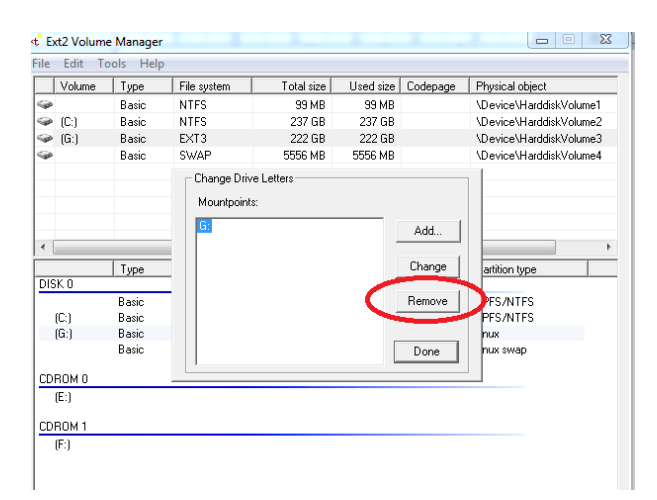